DTNA Solutions > Service Solutions > Freightliner > SS 3147 - FTL M2+ Split Shaft PTO Configuration wi...

# SS 3147 - FTL M2+ Split Shaft PTO Configuration with DD13 engines 🞑

## **Applicable Vehicles**

M2+, SD108+, SD114+ chassis with DD13 engines and a split-shaft PTO.

**Note:** this Solution contains information *similar to* Service Solution 758 for 49X and 47X vehicles. Where applicable, screen shots have been updated to reflect *parameter name changes* that have occurred with newer versions of vehicle software.

## **Symptoms**

Engine RPM oscillation during operation of the split-shaft PTO with the engine operating in PTO mode.

### <u>lssue</u>

Vehicle and engine parameters may be set to values that do not allow the engine to respond appropriately to load changes that can occur.

## **Solution**

There are a number of parameter changes that can be implemented that can reduce engine RPM oscillation.

1. Enable the engine fan in PTO mode on the CPC501T engine controller using DiagnosticLink:

| Feature and Parameter Specification for CPC PTO Parameters |                                                                                                    |        |
|------------------------------------------------------------|----------------------------------------------------------------------------------------------------|--------|
| CPC Domain::Parameter                                      | Description                                                                                                    | Module |
| [P6] 74 - Fan: Enable Fan Activation on PTO                | Select 1 for PTO FAN. PTO Fan means always on in PTO<br>mode. (Default disabled)                                 | 79R    |
| [P7] 74 – Fan::PTO Fan On Delay Time                       | Fan on delay time after PTO engagement. To provide<br>powertrain time to settle after engaging PTO. (Default 2s) |        |
| [P8] 74 – Fan::Fan On Percent                              | Fan on active % of how much fan speed we have with a<br>variable speed fan control. (Default 100%)               |        |

2. Enable Governor 5 in the SSAM02T controller for the PTO Governor:

In group PTC - PTO W, look for parameters labeled "Governor Type for Speed Control" and change all settings to the Type\_5 setting.

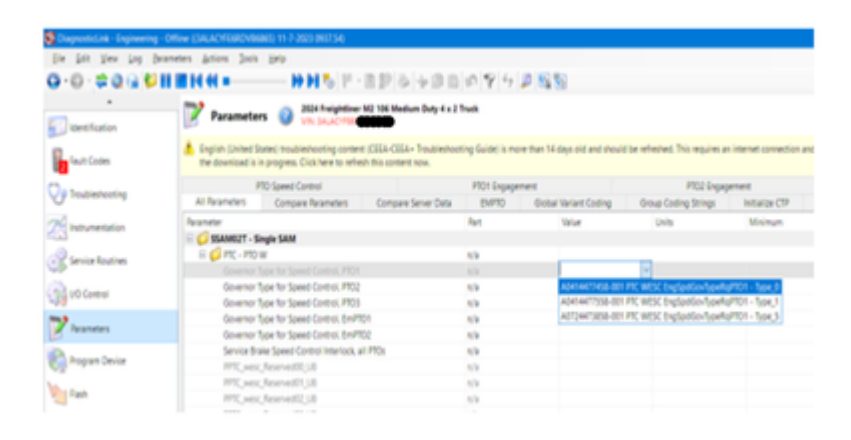

3. Set the PTO Mode Power Curve in the SSAM02T:

NOTE: The power curve is included in 2023 MCM software (19.2.1.4) fuel mapping but it can only be accessed if the SSAM is properly configured for it as well.

#### **PTO Power Curve**

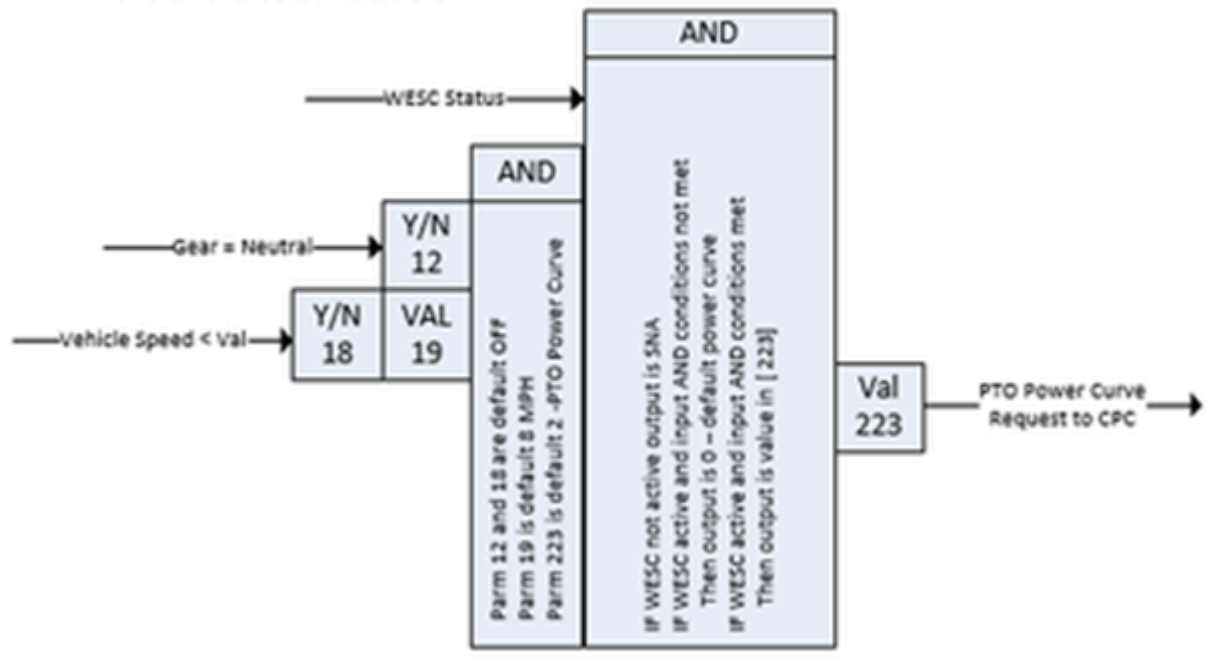

| Feature and Parameter Specification for PTO Power Mode Parameters |                                                                                  |        |  |
|-------------------------------------------------------------------|----------------------------------------------------------------------------------|--------|--|
| Parameter                                                         | Description                                                                      | Module |  |
| [12]PPTC_IF_Neutral_Position_Enabl                                | Set to FA to enable PTO Power Mode when transmission in<br>gear                  | 79W    |  |
| [18] PPTC IF Vehicle Speed Enabl                                  | Set to FA to enable PTO Power Mode when vehicle speed is<br>less than value [19] |        |  |
| [19] PPTC IF Vehicle Speed Value                                  | Set to the max vehicle speed for PTO power mode                                  |        |  |
| [223] PPTC_IF_EnginePowerModeValue                                | Only current choice is 2: PTO Power Curve                                        |        |  |
| Table 49, Feature and Parame                                      | eter Specification for PTO Power Mode Parameters                                 |        |  |

PTO Power curve is requested when the Speed Control is active and at least one of the following conditions is true:

- 1. With Parameter [12] set to FA, Parameter [18] set to FNA and the transmission in neutral;
- 2. With Parameter [12] set to FNA, Parameter [18] set to FA and vehicle speed less than Parameter [19] MPH;
- 3. With Parameter [12] set to FA, Parameter [18] set to FA and the transmission in neutral and the vehicle speed less than Parameter [19] MPH.

Choice 1 above aligns with Stationary mode, choice 2 with driving slowly with Speed Control in use and choice 3 with rolling in neutral PTO operation. PTO power mode is automatically disabled when driving without Speed Control. See Table 49 below for parameter details.

Parameter [223] selects which curve is to be used. Currently there is only one curve, curve 2. If not in PTO Power curve mode the signal transmitted will be SNA and the engine will be using the, now normal, down sped power curve.

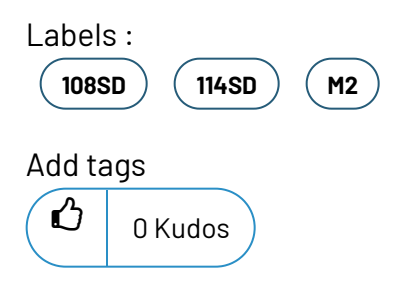

Comment

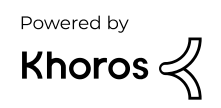